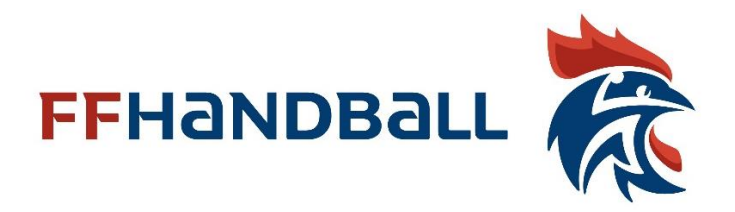

#### registration manual to applu for accreditation

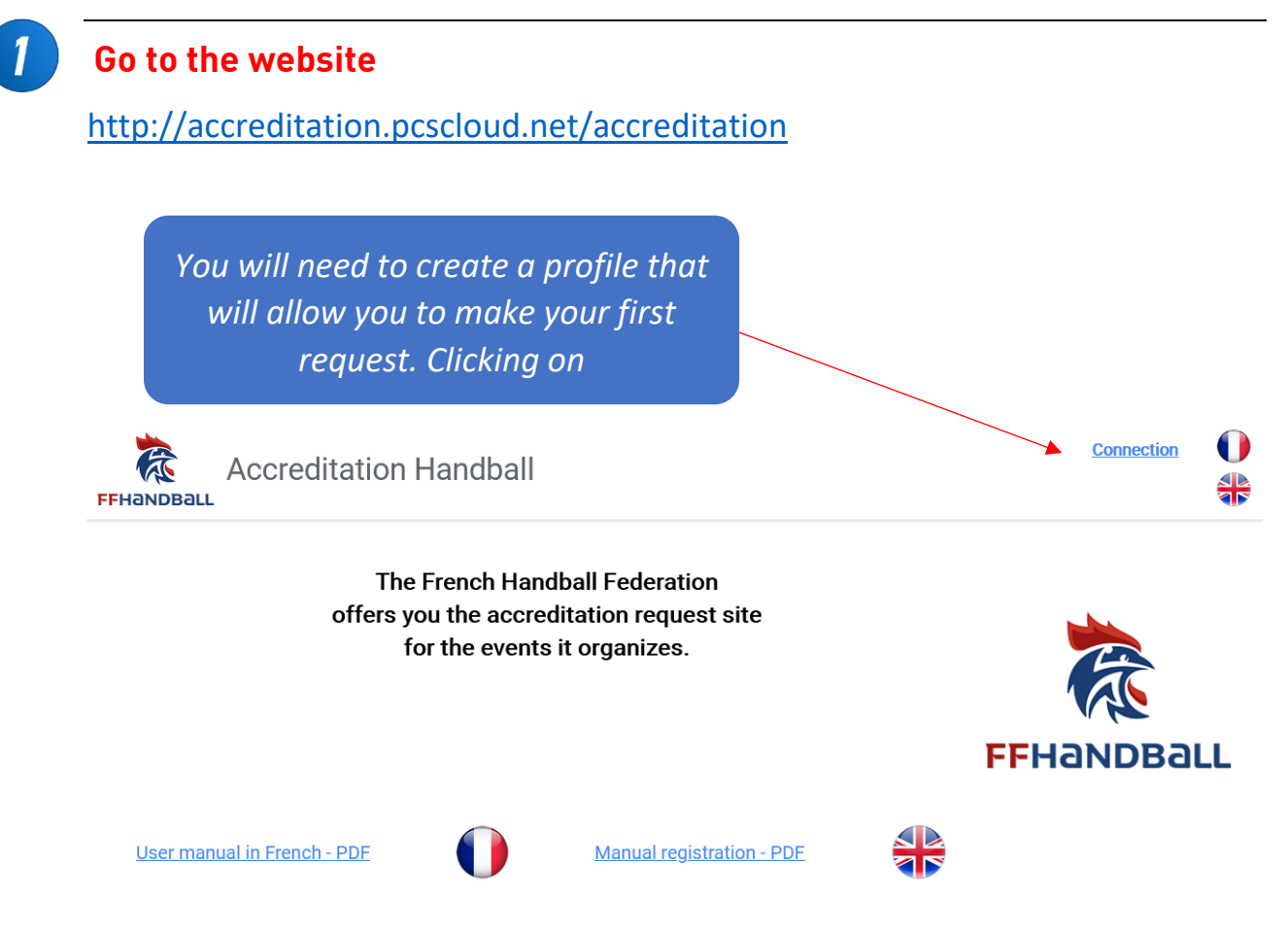

During your first visit you will need to create an access account. If it has already been done, simply enter the login and password initially chosen.

|                     | Connecti     | on      |   |
|---------------------|--------------|---------|---|
| Login or ema        | ail          |         |   |
| Password            |              |         | _ |
| Forgotten pa        | assword      |         |   |
| <u>Create an ac</u> | <u>count</u> | Connect |   |

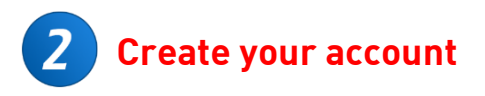

## Fiche d'inscription Login accréditation

Enter the details below to register.

| Login                             |                                                      |
|-----------------------------------|------------------------------------------------------|
| Email                             |                                                      |
| Name                              | Please complete the form.<br>Don't forget your login |
| First name                        | and your password                                    |
| Password                          |                                                      |
| Confirm password                  |                                                      |
| Phone (optional):                 |                                                      |
| Enter verification code           | × dipahuy                                            |
| Reg                               | enerate code                                         |
| Register                          |                                                      |
| Confirmation of your registration |                                                      |
| Félicitations                     | s, vous avez terminé votre<br>inscription.           |
| Vous pouvez d                     | ès à présent naviguer en mode connecté.              |

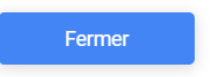

#### Finish entering your profile

| Your identity                |   |                                            |
|------------------------------|---|--------------------------------------------|
| FONCTIUN & FAMILLY           |   |                                            |
| ★ In quality of : JOURNALIST |   |                                            |
| * MEDIAS                     | ~ |                                            |
| Choisir une famille          |   | Please tell us your usual job (journalist, |
| MEDIAS                       |   | technician, etc.) and choose               |
|                              |   | the family that suits you                  |
| ★ PARTENAIRES                |   | the junny that suits you                   |

Depending on your family, you will have a specific form to complete.

# **4** Complete the form with your personal data.

| Login                          | аа                   | ★ Email accreditation@ffhandball.net                                                                                                    |              |
|--------------------------------|----------------------|----------------------------------------------------------------------------------------------------|--------------|
|                                | • Man 🔿 Woman        | tel privat Photo File                                                                                                    |              |
| Lastname                       | BALLE                | Tel Work                                                                                                    |              |
| Firstname                      | LEON                 | mobile Il est possible d'importer                                                                                                    | une          |
| Birthday<br>adress<br>adress + |                      | Licence FFHB photo ou d'utiliser votre We<br>No Yes Dans ce cas il faudra que v<br>n° licence : navigateur autorise<br>l'accès à la webcam | bca<br>votro |
| post code                      | Town                 | Type your text                                                                                                    |              |
| Country                        |                      |                                                                                                    |              |
| Passport Nat                   | ionality n° Passport | Activate WebCam Help                                                                                                    |              |
| MEDIAS / PAP                   | RTNERS               |                                                                                                    |              |
| Media name                     | :                    | ★ n° Press card : gfds45454541                                                                                                    |              |
| Media adress                   | 5                    | Post Code Town                                                                                                    |              |
|                                |                      | Country media :                                                                                                    |              |
|                                |                      |                                                                                                    |              |

After validation, you can choose the event for which you want to make a request. This step will no longer be necessary on a subsequent visit.

### This page allows you to view your current requests.

5

6

| List of your accreditation requests       |              |                                                                                                   | Change                                                                                      |  |  |
|-------------------------------------------|--------------|---------------------------------------------------------------------------------------------------|---------------------------------------------------------------------------------------------|--|--|
| Activité                                  | Date débu    | ut Date fin                                                                                       | Agreement Jour 01 Jour 02 Jour 03                                                           |  |  |
|                                           |              |                                                                                                   |                                                                                             |  |  |
|                                           | When<br>must | making y<br>access tl                                                                             | our first request, you<br>he « register » page                                              |  |  |
| gister for an event                       |              |                                                                                                   |                                                                                             |  |  |
| Demandes d'accréditations possibles       |              |                                                                                                   |                                                                                             |  |  |
| Name of activity                          | Start date   | end date                                                                                          | or                                                                                          |  |  |
| FRANCE DANEMARK FEMININ                   | 18/03/2021   | 20/03/2021                                                                                        | change                                                                                      |  |  |
| TQO HANDBALL MONTPELLIER                  | 12/03/2021   | 14/03/2021                                                                                        |                                                                                             |  |  |
|                                           |              |                                                                                                   | Choose the event then click<br>« register or change »                                       |  |  |
| Modification d'une inscription            |              |                                                                                                   | Validation                                                                                  |  |  |
| Registration date 18/02/2021 Activity     | FRANCE DANE  | EMARK FEMININ                                                                                     |                                                                                             |  |  |
| In quality of JOURNALISTE                 | TE Group     |                                                                                                   | PRESSE INTERNET / Online journ ~                                                            |  |  |
| Start date 18/03/2021 End date 20/03/2021 |              | PHOTOGRAPHE / Photographer<br>PRESSE ECRITE / Print journali<br>PRESSE INTERNET / Online journali |                                                                                             |  |  |
| I8/03/2021 20/03/2021<br>☑ □              |              |                                                                                                   | RADIO / Radio journalist<br>TV JOURNALISTE / TV Journalist<br>TV TECHNICIEN / TV Technician |  |  |
|                                           |              |                                                                                                   |                                                                                             |  |  |

Once the request has been validated, you will see the table of your request which will be completed by the manager to grant you or not this accreditation request.

Upon your request, an email confirming your request is sent to you.

| List of your accreditation requests |            |            |             |         | Cl      |         |
|-------------------------------------|------------|------------|-------------|---------|---------|---------|
| Activité                            | Date début | Date fin   | Agreement   | Jour 01 | Jour 02 | Jour 03 |
| TQO HANDBALL MONTPELLIER            | 12/03/2021 | 14/03/2021 | Non validée | 1       | 1       |         |